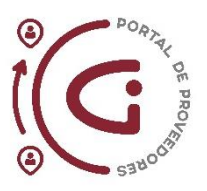

# Manual: Portal de Proveedores Acuse de Recibo

2024

Utilizar como una guía para aprovechar al máximo el Portal de Proveedores

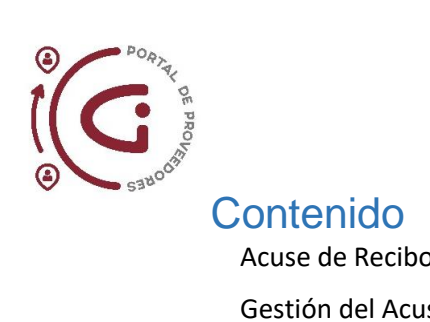

| Acuse de Recibo en Documentos de Compra3 |
|------------------------------------------|
| Gestión del Acuse de Recibo Pendiente4   |
| Mediante la Campana de Notificaciones4   |
| Mediante Infolets                        |
| Mediante Barra de Tareas12               |
| Gestión de Acuerdo de Compra17           |
| Conclusiones                             |
| Recomendaciones                          |

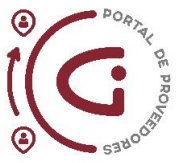

# Acuse de Recibo en Documentos de Compra

El acuse de recibo se refiere a la aceptación o rechazo del proveedor de los documentos de compra (orden de compra, orden de cambio, acuerdo de compra, etcétera) enviados por el Grupo Industrial Graiman dentro del Portal de Proveedores.

### Plazos establecidos para el Acuse de Recibo

Para realizar el acuse de recibo de los documentos de compra el proveedor tendrá un plazo establecido:

Proveedores de territorio nacional ecuatoriano: 3 días Proveedores de territorio extranjero: 5 días

Después de este periodo, el documento de compra caduca y se considerará que el proveedor no desea o no podrá cumplir con lo solicitado.

El acuse de recibo debe ser realizado después de que un comprador emite cualquier documento de compra a nombre del proveedor. La información llegará al Portal del Proveedor, permitiéndole al proveedor revisar todos los detalles del documento de compra y validar la información previa a decidir si acepta o rechaza el documento de compra. Por ejemplo, la Orden de Compra puede ser rechazada por el proveedor si existen incongruencias con los detalles versus la cotización presentada.

#### Cuando se debe realizar un Acuse de Recibo

Para los Documentos de Compra existen dos casos en los cuales se requiere el acuse de recibo por parte del proveedor:

#### (1) Para aceptar o rechazar un Documento de Compra (Orden o Acuerdo)

Un Documento de Compra es el documento original mediante el cual el comprador confirma productos y servicios al proveedor sea para Orden de Compra o establecer Acuerdo de Compra.

#### (2) Para aceptar o rechazar un Orden de Cambio (Orden o Acuerdo)

Una Orden de Cambio es una modificación del Documento de Compra, puede ser por cambios en fechas, cantidades, precios, entre otros campos. En este caso, el proveedor debe validar las modificaciones realizadas y decidir si acepta o rechaza la Orden de Cambio.

#### Por qué se debe realizar un Acuse de Recibo

El acuse de recibo juega un papel fundamental en el ciclo de vida que un documento de compra transita desde que es creado hasta su recepción. El Grupo Industrial Graiman se maneja por estados en las órdenes de compra, transitando por el siguiente ciclo:

- (a) Cuando se crea una Orden de Compra su primer estado es conocido como Incompleta.
- (b) Una vez el comprador envía la Orden de Compra para aprobación pasa a estado *Pendiente de Aprobación*.
- (c) Cuando la Orden de Compra ha sido aprobada internamente por los niveles jerárquicos que aplican, la Orden de Compra llegará al proveedor mediante el Portal de Proveedores en estado Acuse de Recibo Pendiente.
- (d) Una vez el proveedor ha aceptado la Orden de Compra en el Portal de Proveedores la Orden de Compra (o de cambio) pasará a estado Abierta. Únicamente cuando la Orden de Compra está en estado Abierta, los solicitantes y la bodega pueden realizar la recepción de los productos o servicios.

Esto significa que si el proveedor no realiza el acuse de recibo en el Portal de Proveedores la Orden de Compra no aparece en el ERP como *Abierta* y por ende no se podrá realizar las recepciones físicas ni en sistema.

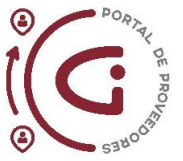

# Gestión del Acuse de Recibo Pendiente

En el Portal de Proveedores el proveedor podrá revisar y gestionar el acuse de recibo de las documentos de compra (orden de compra, orden de cambio, acuerdo de compra, etcétera) por el Portal de Proveedores.

Para el acceso al Portal de Proveedores es clave recordar lo revisado en el Manual de Portal de Proveedores.

Estos son los pasos para acceder y gestionar los acuses de recibo pendientes:

1. Iniciar sesión con el usuario y contraseña asignado.

| Oracle Applications Cloud |                           |
|---------------------------|---------------------------|
|                           |                           |
| Identificador de Usuario  |                           |
| riherci@gmail.com         |                           |
| Contraseña                |                           |
|                           |                           |
| ¿Otvidaste tu contraseña? |                           |
| Conexión                  |                           |
|                           |                           |
|                           | Oracle Applications Cloud |

Importante: Una vez que se haya ingresado al Portal de Proveedores, debe tener en cuenta que existen opciones para visualizar las órdenes de compra o acuerdos de compra que están pendientes del acuse de recibo.

# Mediante la Campana de Notificaciones

Ubicada del lado derecho- superior de la pantalla. Aquí aparecen todas las notificaciones sobre órdenes o acuerdos, en estas notificaciones también se incluye los documentos de compra con el acuse de recibo pendiente.

Para realizar un ejemplo se seleccionará una notificación aleatoria que indica "requiere acuse de recibo".

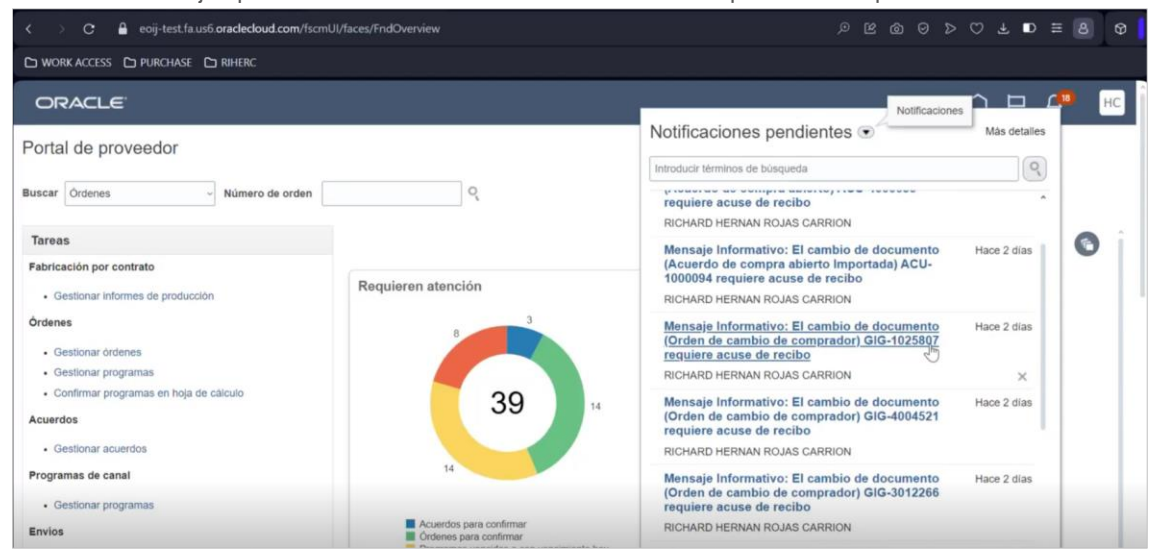

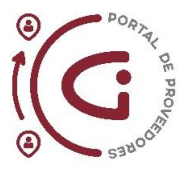

#### Pasos para utilizar la herramienta de Campana de Notificaciones:

a. Dar click en la notificación seleccionada. Se abrirá una pantalla donde indica todos los detalles de la orden. Para este ejemplo se utilizará una Orden de Cambio.

| 0 🖷 M 🍐 🖲                            |                                  | sharepoint.com -                         | Para salir de la | i pantalla co    | mpleta, presiona   | Esc -       | x      | ٩     | _ 0 | × |
|--------------------------------------|----------------------------------|------------------------------------------|------------------|------------------|--------------------|-------------|--------|-------|-----|---|
| < > C 🔒                              | eoij-test.fa.us6 oraclecloud.com | /fscmUI/faces/adf.task-flow              |                  |                  |                    |             | 7 Ø    | ⊃ ≡   | 8 6 | Ð |
|                                      | Editar                           |                                          |                  |                  |                    |             |        |       |     |   |
| ORACLE                               | El cambio de documento           | (Orden de cambio de comp                 | orador) GIG-10   | 025807 req       | uiere acuse de     | recibo      | Cerrar | C     | нс  |   |
| Portal de prov                       | Jetalles                         |                                          |                  |                  |                    |             |        | les   |     |   |
| Buecar Ordener                       | Persona Asignada HE              | ERNAN CARRION                            | Entidad juridi   | ica compradora   | GRAIMAN CIA. LTDA. |             |        | N.    |     |   |
| Underres                             | De R                             | ICHARD HERNAN ROJAS CARRION              |                  | Orden            | GIG-1025807        |             |        | 1 î l |     |   |
| Tareas                               | Fecha Asignada 26                | 6/06/24 09:21 AM                         | 63               | Comprador        | RICHARD HERNAN RC  | JAS CARRION |        |       | 0   |   |
| Fabricación por con                  | Fecha de Vencimiento 29          | 9/06/24 09:21 AM                         |                  |                  |                    |             |        |       | •   |   |
| Gestionar inform                     | Número de Tarea 23               | 369808                                   |                  |                  |                    |             |        |       |     |   |
| Ôrdenes                              | Acciones Recomendada             | IS                                       |                  |                  |                    |             |        |       |     |   |
| Gestionar örden     Gestionar propra | Revisar y confirmar              |                                          |                  |                  |                    |             |        |       |     |   |
| Confirmar progra                     |                                  | mbio                                     |                  |                  |                    |             |        |       |     |   |
| Acuerdos                             | Orden de cambio 3                |                                          |                  |                  |                    |             |        |       |     |   |
| Gestionar acuer                      | Descripción far                  | cho prometido de entreno acuse de recibo | Importe aprol    | bado de la orden | 87,90 USD          |             |        |       |     |   |
| Programas de canal                   | Parte iniciadora Co              | omprador                                 | Importe          | de orden nueva   | 87,90 USD          |             |        |       |     |   |
| Gestionar progra                     | Fecha de creación 26             | 5/06/24                                  | Ca               | mbio en importe  | 0,00 USD           |             |        |       |     |   |
| Envios                               |                                  |                                          |                  |                  |                    |             |        |       |     |   |
| Gestionar envior                     | Detalles de orden                |                                          |                  |                  |                    |             |        | J     |     |   |

b. Para visualizar los cambios realizados se debe hacer scroll hasta la parte final donde se detalla cada una de las líneas con cambios. Para analizar más a detalle se tiene que ir a la sección *Acciones Recomendadas* y dar click en la opción *Revisar y confirmar*.

|                                    | eoij-test.fa.us6.oraclecloud.com/fscmUl/         | faces/adf.task-flow                                            | 0 🕹 🕹 🖉                                     | ≡ 8 0 |
|------------------------------------|--------------------------------------------------|----------------------------------------------------------------|---------------------------------------------|-------|
|                                    | Editar                                           |                                                                |                                             |       |
| ORACLE                             | ✓ Detalles                                       |                                                                | Â                                           | с нс  |
| Portol do pr                       | Persona Asignada HERNAN C                        | ARRION Entidad jurídica compradora                             | GRAIMAN CIA. LTDA.                          | 5     |
| Portal de pr                       | De RICHARD                                       | HERNAN ROJAS CARRION Orden 0                                   | GIG-1025807                                 |       |
| Buscar Órdenes                     | Fecha Asignada 26/06/24 0                        | 9:21 AM Comprador F                                            | RICHARD HERNAN ROJAS CARRION                |       |
|                                    | Fecha de Vencimiento 29/06/24 0                  | 9:21 AM                                                        |                                             | i     |
| Tareas                             | Número de Tarea 2369808                          |                                                                |                                             | Gi    |
| Fabricación por e                  | n<br>4 Accience Recomendadas                     |                                                                |                                             |       |
| Gestionar inf                      | Acciones recomendadas                            |                                                                |                                             |       |
| Órdenes                            | - Kevisa y commina                               |                                                                |                                             |       |
| Gestionar      ore                 | n 🔺 Detalles de orden de cambio                  |                                                                |                                             |       |
| Gestionar pro                      | Orden de cambio 3                                | Importe ancelerate de la antes 8                               | 27.00.1120                                  |       |
| <ul> <li>Confirmar pro-</li> </ul> | Descripción fecha prom                           | etida de entrega, acuse de recibo                              | 51,40 050                                   |       |
| Acuerdos                           | Parte iniciadora Comprador                       | Importe de orden nueva 8                                       | 37,90 USD                                   |       |
| Gestionar ac                       | Fecha de creación 26/06/24                       | Cambio en importe 0                                            | 0,00 USD                                    |       |
| Programas de ca                    | a1                                               |                                                                |                                             |       |
| Gestionar pro                      | na 🔺 Detalles de orden                           |                                                                |                                             |       |
| Envios                             | Proveedor PROV/FFD                               |                                                                | Entregar en la bodega de Graiman en la      |       |
| Gestionar en                       | https://eoij-test.fa.us6.oraclecloud.com/fscmUl, | /faces/FndOverview?fnd=%252FWEB-INF%252Foracle%252Fapps%252Fpi | orc%252Fpo%252FacknowledgeDocument%252Fui 🥃 |       |

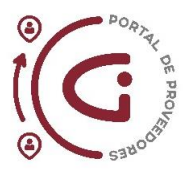

c. Se abrirá una nueva pantalla, donde se podrá ver la Orden de Compra y el cambio respectivo. El motivo del cambio se encontrará resumido en el campo *Descripción* dentro de la cabecera. *En este ejemplo se visualiza que el motivo de la Orden de Cambio fue para actualizar la fecha de entrega prometida.* 

| < 🔿 C 🔒 eoij-test.fa                              | Lus6 oraclecloud.com/fscmUl/faces/FndOv                       | erview                                                                            |                                                                     | , e c                                                                                     | ◎ ▷ ♡ ₹ <b>D</b> ≡ <b>B Ø</b>                                             |
|---------------------------------------------------|---------------------------------------------------------------|-----------------------------------------------------------------------------------|---------------------------------------------------------------------|-------------------------------------------------------------------------------------------|---------------------------------------------------------------------------|
| 🗅 WORK ACCESS 🕒 PURCHASE                          | D RIHERC                                                      |                                                                                   |                                                                     |                                                                                           |                                                                           |
| ORACLE                                            |                                                               |                                                                                   |                                                                     |                                                                                           | СР 🕫 нс                                                                   |
| Confirmar orden de ca                             | ambio: 3                                                      |                                                                                   |                                                                     | Aceptar                                                                                   | achazar Acciones 🔻 Cancelar                                               |
| Orden de cambio 3<br>Descripción fr<br>Principal  | ) lecha prometida de entrega, acuse de ecibo $\sum_{i=1}^{n}$ | Fecha de creación<br>Estado                                                       | 26/06/24<br>Acuse de recibo del proveedor<br>pendiente              | Parte iniciadora<br>Iniciador                                                             | Comprador<br>RICHARD HERNAN ROJAS<br>CARRION                              |
| ▲ General                                         |                                                               |                                                                                   |                                                                     |                                                                                           |                                                                           |
| Entidad jurídica<br>compradora<br>Orden<br>Estado | GRAIMAN CIA. LTDA.<br>GIG-1025807<br>Abierta                  | Proveedor<br>Sitio de proveedor<br>Contacto de proveedor<br>Correo electrónico de | PROVEEDOR DE PRUEBA<br>AZUAY CIA. LTDA<br>GRAIMAN<br>HERNAN CARRION | Ordenado<br>Descripción<br>Acuerdo de origen                                              | 87,90 USD<br>Entregar en la bodega de Graiman<br>en la dirección que indl |
| Comprador<br>Fecha de creación                    | ROJAS CARRION, RICHARD<br>HERNAN<br>10/08/23                  | contacto adicional<br>Ubicación de<br>facturación<br>Ubicación de envio           | GRA PRINCIPAL<br>GR MANTENIMIENTO                                   | Orden del proveedor<br>Método de<br>comunicación<br>Correo electrónico de<br>comunicación | Correo electrónico<br>riherc@gmail.com                                    |
|                                                   |                                                               |                                                                                   |                                                                     | Contrato maestro                                                                          |                                                                           |

d. Por cada línea de la Orden de Compra que fue modificada, aparecerá un *botón azul* al lado izquierda de la línea, esto significa que esa línea tuvo cambios. Para una mayor información del cambio realizado por línea, se puede hacer click en la opción *Ver > Columnas > Mostrar todo*.

| WORK ACCTOR    |                                                                           |                                                                                                    |                                                     |                        |                                   |           |            |                    |                                   |                                 |
|----------------|---------------------------------------------------------------------------|----------------------------------------------------------------------------------------------------|-----------------------------------------------------|------------------------|-----------------------------------|-----------|------------|--------------------|-----------------------------------|---------------------------------|
| Condiciones    | Notas y anexos                                                            |                                                                                                    |                                                     |                        |                                   |           |            |                    |                                   |                                 |
| Fecha<br>de    | Acuse de recibo<br>necesario<br>de vencimiento<br>Acerca de Este Registro | Condicio<br>Méto<br>Condicio                                                                               | nes de pago PL<br>ido de envio<br>ones de flete Nir | AZO 30 DIA             | 5                                 |           |            | - Pago<br>- Confin | en recepción<br>mación de orden   | l                               |
| Nota de        | Columnas 🕨                                                                | Mostrar Todo                                                                                               | o a bordo Ni?                                       | IGUNO                  |                                   |           |            |                    |                                   |                                 |
| Informac.      | Separar<br>Ordenar<br>Volver a Ordenar Columnas                           | Acuerdo de origen     Ubicación     Linea de orden del proveedor     Motivo de rechazo     Método de envio | ptar                                                |                        | TIPO DE I                         | DOCUMENTO | ORDEN DE C | OMPRA              |                                   |                                 |
| Línea Art      | ículo Descripción                                                         | <ul> <li>Fecha de entrega prometida</li> <li>Fecha de entrega solicitada</li> <li>Ordenado</li> </ul>      | iidad d Cantic<br>s                                 | lad en UM<br>ecundaria | Unidad de<br>medida<br>secundaria | Precio    | Moneda     | Ordenado           | Fecha de<br>entrega<br>solicitada | Fecha de<br>entrega<br>prometid |
| • 1 CM         | FIB001 FIBRA SCOTCH BRITE F                                               | <ul> <li>Moneda</li> <li>Precio</li> </ul>                                                                 |                                                     |                        |                                   | 1,758     | USD        | 87,90              | 11/08/23                          | 12/07/24                        |
| Filas Seleccio | onadas 1 Columnas Ocultas 1                                               | <ul> <li>Unidad de medida secundaria</li> <li>Cantidad en UM secundaria</li> </ul>                         |                                                     |                        |                                   |           |            |                    |                                   |                                 |

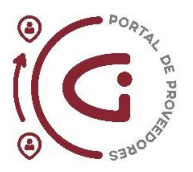

e. Se puede dejar comentarios u observaciones al comprador sobre por qué se realiza la aceptación o rechazo del documento de compra en la campo de *Condiciones > Nota de Acuse de Recibo*.

| Builded Indates                                                                                         |                                                              |                                                                |                                        |                                       |                                                                      |
|----------------------------------------------------------------------------------------------------|--------------------------------------------------------------|----------------------------------------------------------------|----------------------------------------|---------------------------------------|----------------------------------------------------------------------|
| compradora                                                                                              | GRAIMAN CIA. LTDA.                                           | Proveedor                                                      | PROVEEDOR DE PRUEBA<br>AZUAY CIA. LTDA | Ordenado                              | 87,90 USD                                                            |
| Orden                                                                                                   | GIG-1025807                                                  | Sitio de proveedor                                             | GRAIMAN                                | Descripción                           | Entregar en la bodega de Graiman                                     |
| Estado                                                                                                  | Abierta                                                      | Contacto de proveedor                                          | HERNAN CARRION                         | Acuerdo de origen                     | en la allección que mar                                              |
| Comprador                                                                                               | ROJAS CARRION, RICHARD<br>HERNAN                             | Correo electrónico de<br>contacto adicional                    |                                        | Orden del proveedor                   |                                                                      |
| Fecha de creación                                                                                       | 10/08/23                                                     | Ubicación de<br>facturación                                    | GRA PRINCIPAL                          | Método de<br>comunicación             | Correo electrónico                                                   |
|                                                                                                    |                                                              | Ubicación de envio                                             | GR MANTENIMIENTO                       | Correo electrónico de<br>comunicación | riherc@gmail.com                                                     |
|                                                                                                    |                                                              |                                                                |                                        |                                       |                                                                      |
|                                                                                                    |                                                              |                                                                |                                        | Contrato maestro                      |                                                                      |
| ndiciones Notas y anexo                                                                                 | s                                                            |                                                                |                                        | Contrato maestro                      |                                                                      |
| Acuse de recib                                                                                          | s<br>O Documento                                             | Condiciones de pago                                            | PLAZO 30 DIAS                          | Contrato maestro                      | — Pago en recepción                                                  |
| Acuse de recib<br>necesari<br>Fecha de vencimient<br>del acuse de recib                                 | 5 Documento<br>29106/24                                      | Condiciones de pago<br>Método de envio                         | PLAZO 30 DIAS                          | Contrato maestro                      | <ul> <li>Pago en recepción</li> <li>Confirmación de orden</li> </ul> |
| Acuse de recib<br>Acuse de recib<br>Recha de vencimient<br>del acuse de recib<br>Nota de acuse de recib | 9<br>Documento<br>9<br>28/08/24<br>9 La otgen de compra esta | Condiciones de pago<br>Método de envio<br>Condiciones de flete | PLAZO 30 DIAS                          | Contrato maestro                      | Pago en recepción     Confirmación de orden                          |

f. El proceso de Acuse de Recibo también permite al proveedor colocar la secuencia numérica de Orden de Compra que maneje internamente, de ser el caso. El proveedor puede colocar su número de pedido u orden que aplica para esta Orden de Compra del Grupo Industrial Graiman. Ver en la sección Principal > campo Orden del proveedor. Este paso es opcional y podría omitir.

| IORK ACCESS 🗅 PURCHA           | ASE 🗅 RIHERC                                        |                                             |                                                        |                                                           |                                                |
|--------------------------------|-----------------------------------------------------|---------------------------------------------|--------------------------------------------------------|-----------------------------------------------------------|------------------------------------------------|
| Orden de cambio<br>Descripción | 3<br>fecha prometida de entrega, acuse de<br>recibo | Fecha de creación<br>Estado                 | 26/06/24<br>Acuse de recibo del proveedor<br>pendiente | Parte iniciador<br>Iniciado                               | a Comprador<br>RICHARD HERNAN ROJAS<br>CARRION |
| l General                      |                                                     |                                             |                                                        |                                                           |                                                |
| Entidad juridi<br>comprado     | ca GRAIMAN CIA. LTDA.                               | Proveedor                                   | PROVEEDOR DE PRUEBA<br>AZUAY CIA. LTDA                 | Ordenado                                                  | 87,90 USD                                      |
| Ord                            | en GIG-1025807                                      | Sitio de proveedor                          | GRAIMAN                                                | Descripción                                               | Entregar en la bodega de Graiman               |
| Esta                           | do Abierta                                          | Contacto de proveedor                       | HERNAN CARRION                                         | Acuerdo de origen                                         | en la dirección que indi                       |
| Comprad                        | ROJAS CARRION, RICHARD<br>HERNAN                    | Correo electrónico de<br>contacto adicional |                                                        | Orden del proveedor                                       | prov-01                                        |
| Fecha de creaci                | ón 10/08/23                                         | Ubicación de<br>facturación                 | GRA PRINCIPAL                                          | Método de<br>comunicación                                 | Correo electrónico                             |
|                                |                                                     | Ubicación de envio                          | GR MANTENIMIENTO                                       | Correo electrónico de<br>comunicación<br>Contrato maestro | riherc@gmail.com                               |
| Condiciones Notas y an         | exos                                                |                                             |                                                        |                                                           |                                                |
| Acuse de re<br>neces           | cibo<br>bocumento                                   | Condiciones de pago                         | PLAZO 30 DIAS                                          |                                                           | <ul> <li>Pago en recepción</li> </ul>          |
| Fecha de vencimi               | ento 29/06/24                                       | Método de envio                             |                                                        |                                                           | Confirmación de orden                          |

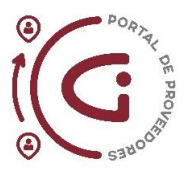

g. Validar toda la información para aceptar o rechazar la Orden de Cambio. En este ejemplo, al dar click en *Aceptar*, aparecerá una advertencia de continuidad, se reconfirmará dando click en *Aceptar* para culminar con el proceso de acuse de recibo.

| < > C 🔒 eoij-test.fa             | uus6.oraclecloud.com/fscmUI/faces/Fnd0             | Overview                                                                |                                                                 | ) E @                                                                                     | 0 > ⊂ f D = 8 0                                              |
|----------------------------------|----------------------------------------------------|-------------------------------------------------------------------------|-----------------------------------------------------------------|-------------------------------------------------------------------------------------------|--------------------------------------------------------------|
|                                  | C RIHERC                                           |                                                                         |                                                                 |                                                                                           |                                                              |
| ORACLE                           |                                                    |                                                                         |                                                                 |                                                                                           |                                                              |
| Confirmar orden de c             | ambio: 3                                           |                                                                         |                                                                 | Aceptar R                                                                                 | chazar Acciones V Cancelar                                   |
| Orden de cambio :<br>Descripción | 3<br>lecha prometida de entrega, acuse de<br>ecibo | Fecha de creación<br>Estado                                             | 26/06/24<br>Acuse de recibo del proveedor<br>pendiente          | Parte iniciadora<br>Iniciador                                                             | Comprador<br>RICHARD HERNAN ROJAS<br>CARRION                 |
| # General                        | GRAIMAN CIA. LTDA.                                 | Advertencia<br>Se aceptarà la orden de cam                              | X<br>bio. ¿Desea continuar? (PO-2055009)<br>Aceptar<br>Cancelar | Ordenado                                                                                  | 47 90 USD                                                    |
| Orden<br>Estado                  | GIG-1025807<br>Abierta<br>ROJAS CARRION RICHARD    | Sitio de proveedor<br>Contacto de proveedor<br>Correo electrónico de    | GRAIMAN<br>HERNAN CARRION                                       | Descripción<br>Acuerdo de origen                                                          | Entregar en la bodega de Graiman<br>en la dirección que indi |
| Comprador<br>Fecha de creación   | HERNAN<br>10/06/23                                 | contacto adicional<br>Ubicación de<br>facturación<br>Ubicación de envio | GRA PRINCIPAL<br>GR MANTENIMIENTO                               | Orden del proveedor<br>Método de<br>comunicación<br>Correo electrónico de<br>comunicación | prov-01<br>Correo electrónico<br>riherc@gmail.com            |
|                                  |                                                    |                                                                         |                                                                 | Contrato maestro                                                                          |                                                              |

# Mediante Infolets

Los Infolets se encuentran en la pantalla principal al ingresar al Portal de Proveedores, se visualiza una rueda de colores, la misma que detalla los documentos de compra que requieren atención.

En este ejemplo podemos ver que se tienen acuerdos y órdenes para confirmar, programas vencidos o con vencimiento hoy y facturas vencidas.

Al dar click en cualquiera de las categorías el sistema mostrará un detalle filtrado de los documentos de compras que forman parte de esa categoría.

Por ejemplo, al dar click en *Acuerdos para confirmar* podremos visualizar todos los acuerdos de compras que el proveedor tiene pendiente realizar el acuse de recibo.

| 🜔 👄 M 📩 💁 🖪 🥺 🛇 🗮 🚳 🕒 Visid                      | n general - Portal de 📕 🕇                                                               |                                  |    | Q _   | o ×   |
|--------------------------------------------------|-----------------------------------------------------------------------------------------|----------------------------------|----|-------|-------|
| < > C 🔒 eoij-test.fa.us6.oraclecloud.com/fscmUl/ | aces/FndOverview                                                                        |                                  |    | D = 8 | 0     |
|                                                  |                                                                                         |                                  |    |       |       |
| ORACLE                                           |                                                                                         |                                  | ΔF | - ¢   | нс    |
| Portal de proveedor                              |                                                                                         |                                  |    |       |       |
| Buscar Órdenes ~ Número de orden                 | Q                                                                                       |                                  |    |       |       |
| Tareas                                           |                                                                                         |                                  |    |       | ) î l |
| Fabricación por contrato                         |                                                                                         |                                  |    |       |       |
| Gestionar informes de producción                 | Requieren atencion                                                                      | Últimos 30 días                  |    |       |       |
| Órdenes                                          | 8 3                                                                                     | Acuerdos cambiados o cancelados  | 1  |       |       |
| Gestionar órdenes                                |                                                                                         | Ordenes cambiadas o canceladas   | 1  |       |       |
| Gestionar programas                              |                                                                                         | Ordenes abienas                  | 3  |       |       |
| Confirmar programas en hoja de cálculo           | 39 14                                                                                   |                                  | ,  |       |       |
| Acuerdos                                         |                                                                                         |                                  |    |       |       |
| Gestionar acuerdos                               |                                                                                         | Informes de transacciones        |    |       |       |
| Programas de canal                               | 14                                                                                      | Importe de compra de OC 4.99K US | D  |       | _     |
| Gestionar programas                              | 5                                                                                       |                                  |    |       |       |
| Envios                                           | Acuerdos para confirmar<br>Órdenes para confirmar                                       |                                  |    |       |       |
| Gestionar envios                                 | <ul> <li>Programas vencidos o con vencimiento hoy</li> <li>Facturas vencidas</li> </ul> |                                  |    |       |       |

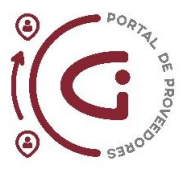

### Pasos para utilizar la herramienta de Infolets:

a. Dar click en opción Órdenes para confirmar (color verde en este caso).

| 1                                                              | 1                                                                                       |                                       |           |     |     |    | _   |
|----------------------------------------------------------------|-----------------------------------------------------------------------------------------|---------------------------------------|-----------|-----|-----|----|-----|
| <ul> <li>C A eoij-test.fa.us6.oraclecloud.com/fscmU</li> </ul> | I/faces/FndOverview                                                                     |                                       |           |     | ± ∎ |    | 8 6 |
|                                                                |                                                                                         |                                       |           |     |     |    |     |
| ORACLE                                                         |                                                                                         |                                       |           |     | Р   | Ĉ, | нс  |
| Portal de proveedor                                            |                                                                                         |                                       |           |     |     |    |     |
| Buscar Órdenes ~ Número de orden                               | Q                                                                                       |                                       |           |     |     |    |     |
| Tareas                                                         |                                                                                         |                                       |           |     |     |    | 0   |
| Fabricación por contrato                                       | (                                                                                       |                                       |           |     |     |    |     |
| Gestionar informes de producción                               | Requieren atención                                                                      | Actividad reciente<br>Últimos 30 días |           |     |     |    |     |
| Órdenes                                                        | 3                                                                                       | Acuerdos cambiados o cancelados       |           | 1   |     |    |     |
| Gestionar ordenes                                              | 8                                                                                       | Órdenes cambiadas o canceladas        |           | 1   |     |    |     |
| Gestionar programas                                            | Serie Ordenes p<br>Valor 14                                                             | oara confirmar biertas                |           | 3   |     |    |     |
| Confirmar programas en hoja de cálculo                         | 20                                                                                      |                                       |           |     |     |    |     |
| Acuerdos                                                       | 39 314                                                                                  |                                       |           | - 2 |     |    |     |
| Gestionar acuerdos                                             |                                                                                         | Informes de transacciones             |           |     |     |    |     |
| Programse de canal                                             | 14                                                                                      | Últimos 30 días                       |           |     |     |    |     |
| riogramas de canal                                             |                                                                                         | Importe de compra de OC               | 4.99K USE | D   |     |    |     |
| Gestionar programas                                            |                                                                                         |                                       |           |     |     |    |     |
| Envios                                                         | Acuerdos para confirmar     Ordenes para confirmar                                      |                                       |           |     |     |    |     |
| Gestionar envios                                               | <ul> <li>Programas vencidos o con vencimiento hoy</li> <li>Facturas vencidas</li> </ul> |                                       |           |     |     |    |     |

b. Al ingresar en esta opción mediante los infolets se visualiza que el sistema filtra automáticamente las órdenes de compra en el estado *Acuse de recibo pendiente*.

| NORK ALLESS D PORCHASE                                                                                  | C RIHERC                          |                                 |                                                          |                  |                 |                                       |                |         |            |                              |              |                |          |
|----------------------------------------------------------------------------------------------------|-----------------------------------|---------------------------------|----------------------------------------------------------|------------------|-----------------|---------------------------------------|----------------|---------|------------|------------------------------|--------------|----------------|----------|
| beceras Programas                                                                                       |                                   |                                 |                                                          |                  |                 |                                       |                |         |            |                              |              |                |          |
| 🛯 Búsqueda avanzada                                                                                     |                                   |                                 |                                                          | Básica           | Gestionar lista | de comprobaciones                     | Búsqueda Gua   | irdada  | Acuse de r | ecibo pena                   | diente       |                |          |
| Entidad jurídica co                                                                                     | mpradora                          | que ~                           |                                                          | •                |                 | Estad                                 | Igual que      |         | 642        |                              |              |                | ~        |
| Unidad de negocio de fa                                                                                 | cturación Igual                   | que ~                           | ÷                                                        |                  | Inclui          | r documentos cerrado                  | s Igual que ~  | No ~    |            |                              |              |                |          |
| Sitio de p                                                                                              | proveedor Igual                   | que ~                           |                                                          | •                | Acu             | ise de recibo pendient                | te Igual que ~ | Sí ~    |            |                              |              |                |          |
|                                                                                                    |                                   |                                 |                                                          |                  |                 |                                       |                |         |            |                              |              |                |          |
|                                                                                                    | Orden Emp                         | ieza por 🖂                      |                                                          |                  |                 |                                       |                |         |            |                              |              |                |          |
|                                                                                                    | Orden Emp                         | eza por 🕞                       |                                                          |                  |                 | Buscar                                | Restablecer    | Guardar | Agre       | gar Camp                     | ios 🔻        | Volver         | a Ordena |
| sultados de búsqueda                                                                                    | Orden Emp                         | ieza por 🧹                      |                                                          |                  |                 | Buscar                                | Restablecer    | Guardar | Agre       | gar Camp                     | ios ¥        | Volver         | a Ordena |
| esultados de búsqueda<br>Acciones 🕶 Ver 🖛 Formato •                                                     | Orden Emp                         | ieza por 🧹                      | elar 🖃 Separar 🚽                                         | Ajustar          |                 | Buscar                                | Restablecer    | Guardar | Agre       | gar Camp                     | ios V        | Volver         | a Ordena |
| isultados de búsqueda<br>Acciones ♥ Ver ♥ Formato •                                                     | • I I                             | Eza por -                       | olar 📷 Separar 🚽 A                                       | Ajustar          |                 | Buscar                                | Restablecer    | Guardan | Agre       | gar Camp                     | nos <b>v</b> | Volver         | a Ordena |
| sultados de búsqueda<br>lociones • Ver • Formato<br>Entidad jurídica<br>compradora                      | Orden Emp                         | Eza por -                       | elar 📷 Separar el A<br>Descripción                       | Ajustar<br>Sitio | de proveedor    | Buscar                                | Restablecer    | Guardan | ) Agro     | gar Camp<br>Drdenado         | o Estad      | Volver a       | a Ordena |
| sultados de búsqueda<br>Acciones V Ver V Formato o<br>Entidad jurídica<br>compradora<br>INDUATENAS S.A. | Orden Emp<br>Orden<br>GIG-3012290 | Er Cons<br>Fecha de<br>26/06/24 | elar 🛣 Separar 🚽 /<br>Descripción<br>REPUESTOS PALETIZAI | Ajustar<br>Sitio | de proveedor    | Buscar<br>Comprador<br>ROJAS CARRION, | Restablecer    | Guardan | Agro       | gar Camp<br>Drdenado<br>6,01 | D Estad      | Volver a<br>do | a Ordena |

c. Se tomará como ejemplo la primera Orden, para ver sus detalles debe hacer click en el número de la Orden de Compra.

| Entidad jurídica<br>compradora      | Orden       | Fecha de<br>orden | Descripción            | Sitio de proveedor | Comprador                     | Ordenado  | Estado                   |
|-------------------------------------|-------------|-------------------|------------------------|--------------------|-------------------------------|-----------|--------------------------|
| INDUATENAS S.A.                     | GIG-3012290 | 26/06/24          | REPUESTOS PALETIZADO   | INDUATENAS         | ROJAS CARRION, RICHARD HERNAN | 6,00      | Acuse de recibo del prov |
| INDUATENAS S.A.                     | GIG-3012289 | 26/06/24          |                        | INDUATENAS         | ROJAS CARRION, RICHARD HERNAN | 6.681,95  | Acuse de recibo del prov |
| INDUATENAS S.A.                     | GIG-3012288 | 26/06/24          | REPUESTOS PALETIZADO   | INDUATENAS         | ROJAS CARRION, RICHARD HERNAN | 23,00     | Acuse de recibo del prov |
| INDUATENAS S.A.                     | GIG-3012287 | 26/06/24          | PUZOLANA PAUTE         | INDUATENAS         | ROJAS CARRION, RICHARD HERNAN | 66,51     | Acuse de recibo del prov |
| GRAIMAN CIA. L                      | GIG-1026015 | 26/06/24          | EXPOPALET 17/08/2023   | GRAIMAN            | ROJAS CARRION, RICHARD HERNAN | 1.035,00  | Acuse de recibo del prov |
| GRAIMAN CIA. L                      | GIG-1026014 | 26/06/24          | EXPOPALET 17/08/2023   | GRAIMAN            | ROJAS CARRION, RICHARD HERNAN | 2.092,50  | Acuse de recibo del prov |
| GRAIMAN CIA. L                      | GIG-1026013 | 26/06/24          | MADERPALLET 17/08/2023 | GRAIMAN            | ROJAS CARRION, RICHARD HERNAN | 1.016,25  | Acuse de recibo del prov |
| GRAIMAN CIA. L                      | GIG-1026012 | 26/06/24          | EXPOPALET 17/08/2023   | GRAIMAN            | ROJAS CARRION, RICHARD HERNAN | 12.171,25 | Acuse de recibo del prov |
| GRAIMAN CIA. L                      | GIG-1026011 | 26/06/24          | MADERPALLET 17/08/2023 | GRAIMAN            | ROJAS CARRION, RICHARD HERNAN | 8.128,50  | Acuse de recibo del prov |
| . FABRICA DE RE                     | GIG-4004521 | 26/06/24          | ESFEROGRAFICO AZUL     | VANDERBILT         | ROJAS CARRION, RICHARD HERNAN | 67,00     | Ablerta                  |
| <ol> <li>INDUATENAS S.A.</li> </ol> | GIG-3012286 | 26/06/24          | COMPUERTAS DE SALIDA   | INDUATENAS         | ROJAS CARRION, RICHARD HERNAN | 4.800,00  | Abierta                  |
| <ol> <li>INDUATENAS S.A.</li> </ol> | GIG-3012266 | 26/10/23          | Pedido Stock IA090     | INDUATENAS         | ROJAS CARRION, RICHARD HERNAN | 1.527,73  | Abierta                  |
| . TUBERIA GALVA                     | GIG-2004931 | 19/10/23          | PEDIDO PORTAL DE PRO   | TUGALT             | PESANTEZ CORONEL, ANA MARIA   | 31.98     | Abierta                  |

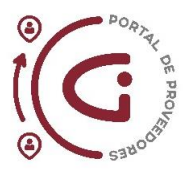

d. Una vez se ingrese a la Orden de Compra, se valida que toda la información este correcta y se procede a dar click en confirmar (botón rojo en la parte superior derecha de la pantalla). Esto nos abre el proceso de Acuse de Recibo.

| < > C 🔒 eoij-te                     | st.fa.us6. <b>oraclecloud.com</b> /fscmUI/faces/FndO | verview                                     |                                        | e e o               | 0 > 0 4 D = 8 0            |
|-------------------------------------|------------------------------------------------------|---------------------------------------------|----------------------------------------|---------------------|----------------------------|
|                                     | ASE 🗅 RIHERC                                         |                                             |                                        |                     |                            |
| ORACLE                              |                                                      |                                             |                                        |                     | 6 P 🐢 📧                    |
| Orden de Compra N                   | Nacional: GIG-3012290 (2)                            |                                             |                                        | Confirmar Ver PDF   | Acciones * Refrescar Listo |
| Principal                           |                                                      |                                             |                                        |                     |                            |
| / General                           |                                                      |                                             |                                        |                     |                            |
| Entidad juridica<br>compradora      | INDUATENAS S.A.                                      | Proveedor                                   | PROVEEDOR DE PRUEBA<br>AZUAY CIA. LTDA | Ordenado            | 6,00 USD                   |
| Unidad de negocio de<br>facturación | INDUATENAS UN                                        | Sitio de proveedor                          | INDUATENAS                             | Descripción         | REPUESTOS PALETIZADORA     |
| Orden                               | GIG-3012290                                          | Contacto de proveedor                       | HERNAN CARRION                         | Acuerdo de origen   | HAVER                      |
| Estado                              | Acuse de recibo del proveedor pendiente              | Correo electrónico de<br>contacto adicional |                                        | Orden del proveedor |                            |
| Comprador                           | RICHARD HERNAN ROJAS CARRION                         | Ubicación de<br>facturación                 | ATE PRINCIPAL                          | Contrato maestro    |                            |
| Fecha de creación                   | 26/06/24                                             | Ubicación de envio                          | IA MANTENIMIENTO                       |                     |                            |
| Condiciones Notas y an              | iexos                                                |                                             |                                        |                     |                            |
| Acuse de rec                        | cibo Documento                                       | Mátodo de envío                             |                                        |                     |                            |
| necesi<br>Fecha de vencimie         | ario poperat                                         | Condiciones de Rete                         | Minauna                                |                     | Pago en recepción          |
| del acuse de rec                    | 2000/24                                              | Condiciones de nete                         | Ninguno                                |                     |                            |
| condiciones de p                    | ago PLAZO 30 DIAS                                    | Franco a bordo                              | NINGUNO                                |                     | - Confirmación de orden    |

e. Como se mencionó anteriormente si usted como proveedor maneja órdenes internas puede colocar el número secuencial en el campo Orden del Proveedor dentro del proceso de Acuse de Recibo.

| 🔾 C 🔒 eoij-test.      | fa.us6. <b>oraclecloud.com</b> /fscmUI/faces/FndOve |                                             |                  |                                       | ⊙⊳⊙₹⋼≡⊗                |
|-----------------------|-----------------------------------------------------|---------------------------------------------|------------------|---------------------------------------|------------------------|
| NORK ACCESS 🕒 PURCHAS | se 🗅 Riherc                                         |                                             |                  |                                       |                        |
| minnar document       | o (orden de compra Naciona                          | ar <i>)</i>                                 |                  | Mushin                                | Trechatan Trei For     |
|                       |                                                     |                                             |                  |                                       |                        |
| cipal                 |                                                     |                                             |                  |                                       |                        |
|                       |                                                     |                                             |                  |                                       |                        |
| General               |                                                     |                                             |                  |                                       |                        |
|                       |                                                     |                                             |                  |                                       |                        |
| compradora            | INDUATENAS S.A.                                     | Proveedor                                   | AZUAY CIA. LTDA  | Ordenado                              | 6,00 USD               |
| Orden                 | GIG-3012290                                         | Sitio de proveedor                          | INDUATENAS       | Descripción                           | REPUESTOS PALETIZADORA |
| Estado                | Acuse de recibo del proveedor pendiente             | Contacto de proveedor                       | HERNAN CARRION   | Acuerdo de origen                     | HAVER                  |
| Comprador             | ROJAS CARRION RICHARD HERNAN                        | Correo electrónico de<br>contacto adicional |                  |                                       |                        |
| Franka da anarabia    | 2010204                                             | Ubicación de                                | ITT DOMOUDAN     | Orden del proveedor                   | prov02                 |
| reuna de creación     | 20100124                                            | facturación                                 | ALE PRINCIPAL    | Metodo de<br>comunicación             | Correo electrónico     |
|                       |                                                     | Ubicación de envio                          | IA MANTENIMIENTO | Correo electrónico de<br>comunicación | riherc@gmail.com       |
|                       |                                                     |                                             |                  |                                       |                        |

f. Finalmente se debe dar click en aceptar y ha culminado el proceso de Acuse de Recibo.

En adelante veremos un ejemplo sobre los pasos para rechazar una Orden de Compra. En caso de que se rechace la Orden de Compra es importante detallar los motivos de manera que el comprador pueda conocer las razones por el rechazo de la compra solicitada, esto lo podemos hacer de dos formas:

(a) Llenando el campo de *Nota de acuse de recibo*, se sugiere utilizar este campo cuando la razón de rechazo aplica a toda la Orden de Compra.

| < > C 🔒 eoij-test.fa.us6.oraclecloud.com/fscmUl/faces/Fnd                | Overview                                                                                                    | ଡ଼ 8 ≡ ୦ ୮ ୦ ଏ ଡ ୭ ଅ ଏ                          |
|--------------------------------------------------------------------------|----------------------------------------------------------------------------------------------------|-------------------------------------------------|
|                                                                          |                                                                                                    |                                                 |
| Acuse de recibo<br>mecesario<br>Secha de versiono<br>del acuse de recibo | Condiciones de pago PLAZO 30 DIAS<br>Método de envio<br>Condiciones de fiete Ninguno<br>Franco a bordo NINGUNO | — Pago en recepción     — Confirmación de orden |
| ✓ Información adicional<br>Tipo de Contribuyente                         | סקוד                                                                                                    | DE DOCUMENTO ORDEN DE COMPRA                    |

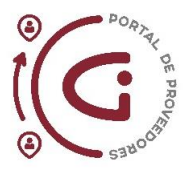

(b) Llenando el campo *Motivo de rechazo* en cada línea, se sugiere utilizar este campo cuando la razón de rechazo es porque existen incongruencias en ciertas líneas.

|             | Tipo de Contri                      | buyente    |        |               |                                   |                                  | т                  | IPO DE DOCUMENTO OF | RDEN DE COM                        | IPRA         |                   |
|-------------|-------------------------------------|------------|--------|---------------|-----------------------------------|----------------------------------|--------------------|---------------------|------------------------------------|--------------|-------------------|
| grama       | as                                  |            |        |               |                                   |                                  |                    |                     |                                    |              |                   |
| ciones      | ▼ Ver ▼ Formato ▼                   | / <u>m</u> | Cor    | igelar 🛒 Sepa | arar <sub>e</sub> l Ajus          | tar                              |                    |                     |                                    |              |                   |
| d en<br>und | u Unidad de<br>medida<br>secundaria | Precio     | Moneda | Ordenado      | Fecha de<br>entrega<br>solicitada | Fecha de<br>entrega<br>prometida | Método de<br>envio | Motivo de rechazo   | Línea de<br>orden del<br>proveedor | Ubicación    | Acuerdo de origen |
|             |                                     | 1,00       | USD    | 2,00          | 04/08/23                          | 04/08/23                         |                    | 5                   |                                    | IA MANTENIMI |                   |
|             |                                     | 1,00       | USD    | 4,00          | 04/08/23                          | 04/08/23                         |                    | 4                   |                                    | IA MANTENIMI |                   |
|             |                                     |            |        |               |                                   |                                  |                    |                     |                                    |              |                   |

El ingreso al proceso de Acuse de Recibo es el mismo, la diferencia es la información que se debe completar y que se utiliza el botón *Rechazar*.

a. Una vez se ha colocado las razones de rechazo en los campos respectivos se procede a dar click en el botón *Rechazar*.

| DRACLE                         |                                         |                                             |                                        |                                                           |                        |
|--------------------------------|-----------------------------------------|---------------------------------------------|----------------------------------------|-----------------------------------------------------------|------------------------|
| nfirmar document               | to (Orden de Compra Naciona             | al):                                        |                                        | Acepta                                                    | Rechazar Ver PDF Car   |
| J General                      |                                         |                                             |                                        |                                                           |                        |
| Entidad jurídica<br>compradora | INDUATENAS S.A.                         | Proveedor                                   | PROVEEDOR DE PRUEBA<br>AZUAY CIA. LTDA | Ordenado                                                  | 6,00 USD               |
| Orden                          | GIG-3012290                             | Sitio de proveedor                          | INDUATENAS                             | Descripción                                               | REPUESTOS PALETIZADORA |
| Estado                         | Acuse de recibo del proveedor pendiente | Contacto de proveedor                       | HERNAN CARRION                         | Acuerdo de origen                                         | haven                  |
| Comprador                      | ROJAS CARRION, RICHARD HERNAN           | Correo electrónico de<br>contacto adicional |                                        | Orden del proveedor                                       | prov02                 |
| Fecha de creación              | 26/06/24                                | Ubicación de<br>facturación                 | ATE PRINCIPAL                          | Método de<br>comunicación                                 | Correo electrónico     |
|                                |                                         | Ubicación de envio                          | IA MANTENIMIENTO                       | Correo electrónico de<br>comunicación<br>Contrato maestro | riherc@gmail.com       |
|                                |                                         |                                             |                                        |                                                           |                        |

b. El sistema mostrará una advertencia (esto evita posibles errores) y se debe reconfirmar dando click en *Aceptar*.

| <ul> <li>C 🔒 eoij-test.</li> </ul>                                                    | fa.us6. <b>oraclecloud.com</b> /fscmUl/faces/FndOw                                                                   | erview                                                                                                    |                                                                                                 | <u>9 8 6</u>                                                                                                    | ⊙⊳⊙₹∎≡8                                                                                         | 0     |
|---------------------------------------------------------------------------------------|----------------------------------------------------------------------------------------------------|----------------------------------------------------------------------------------------------------|-------------------------------------------------------------------------------------------------|----------------------------------------------------------------------------------------------------|-------------------------------------------------------------------------------------------------|-------|
|                                                                                       | se 🗅 Riherc                                                                                                    |                                                                                                    |                                                                                                 |                                                                                                    |                                                                                                 |       |
| ORACLE                                                                                |                                                                                                    |                                                                                                    |                                                                                                 |                                                                                                    |                                                                                                 | HC    |
| Confirmar document                                                                    | to (Orden de Compra Naciona                                                                                          | al):                                                                                                    |                                                                                                 | Aceptar                                                                                                    | Recharar Ver PDF Car                                                                            | celar |
| d General                                                                             |                                                                                                    |                                                                                                    |                                                                                                 |                                                                                                    |                                                                                                 |       |
| Entided jurídica<br>compradora<br>Ordrein<br>Estado<br>Comprador<br>Fecta de creación | INDUATENAS S.A.<br>GIG-051220<br>Acuse de recito del proveedor pendiente<br>ROJAS CARRION, RICHARD HERNAN<br>2606/24 | Advertencia<br>Se rechazară el document<br>contacto adicional<br>Ubicación de envio<br>Ubicación de envio | X<br>, ¿Desea continuar? (PO-2005014<br>(Aceptar) Cancelar<br>ATE PRINCIPAL<br>IA MANTENIMIENTO | Ordenado<br>Descripción<br>Acuerdo de origen<br>Orden del proveedor<br>Maticado de<br>Comerco descripcio de<br>Comerco descripcio de<br>Contrato meestro | 6.00 USD<br>REPUESTOS PALETIZADORA<br>HAVER<br>prov02<br>Comeo electrónico<br>ribero@ggmail.com |       |
| Acuse de rec<br>necesa<br>Enche de vencimie                                           | tibo Documento                                                                                                    | Condiciones de pago                                                                                       | PLAZO 30 DIAS                                                                                   |                                                                                                    | Pago en recepción                                                                               |       |

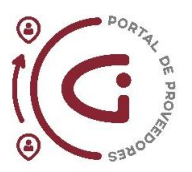

c. Al dar click en *Refrescar* podemos ver que el estado de la Orden de Compra ha cambiado a *Rechazada*. Con este estado, se culmina el proceso y se da click en *Listo* para salir de la Orden de Compra.

| < > C 🔒 eoij-test.f                 | a.us6. <b>oraclecloud.com</b> /fscmUl/faces/FndOv | erview                      |                                        | <b>@ 1</b> Q        | 0 0 0                            | ± ∎     | = [  | 8 0   |
|-------------------------------------|---------------------------------------------------|-----------------------------|----------------------------------------|---------------------|----------------------------------|---------|------|-------|
|                                     | e 🗅 Riherc                                        |                             |                                        |                     |                                  |         |      |       |
| ORACLE                              |                                                   |                             |                                        |                     |                                  | П       | Ç    | нс    |
| Orden de Compra Na                  | acional: GIG-3012290 ⑦                            |                             |                                        | Confirmar Ver PDF   | Acciones <b>T</b>                | Refres  | car  | Listo |
| Principal                           |                                                   |                             |                                        |                     |                                  |         |      |       |
|                                     |                                                   |                             |                                        |                     |                                  |         |      |       |
| Entidad jurídica<br>compradora      | INDUATENAS S.A.                                   | Proveedor                   | PROVEEDOR DE PRUEBA<br>AZUAY CIA. LTDA | Ordenado            | 6.00 USD                         |         |      |       |
| Unidad de negocio de<br>facturación | INDUATENAS UN                                     | Sitio de proveedor          | INDUATENAS                             | Descripción         | REPUESTOS F                      | ALETIZA | DORA |       |
| Buscar Copiar                       | Captura de pantalla                               | Contacto de proveedor       | HERNAN CARRION                         | Acuerdo de origen   |                                  |         |      |       |
| Estado                              | Rechazada                                         | contacto adicional          |                                        | Orden del proveedor |                                  |         |      |       |
| Comprador                           | RICHARD HERNAN ROJAS CARRION                      | Ubicación de<br>facturación | ATE PRINCIPAL                          | Contrato maestro    |                                  |         |      |       |
| Fecha de creación                   | 26/06/24                                          | Ubicación de envio          | IA MANTENIMIENTO                       |                     |                                  |         |      |       |
| Condiciones Notas y anexo           | os                                                |                             |                                        |                     |                                  |         |      |       |
| Acuse de recibi<br>necesario        | 0 Documento                                       | Método de envio             |                                        |                     |                                  |         |      |       |
| Condiciones de page                 | o PLAZO 30 DIAS                                   | Condiciones de flete        | Ninguno                                |                     | <ul> <li>Pago en rece</li> </ul> | pción   |      |       |
|                                     |                                                   | Eranco a bordo              | NINGLINO                               |                     | 2 2 14                           |         |      | 0     |

Cada vez que se rechaza una orden le llega una notificación al comprador que indica el motivo del rechazo, el comprador tendrá la obligación de analizar y realizar la modificaciones necesarias. De ser el caso, la orden de compra llegará nuevamente al proveedor con las nuevas condiciones para ser revisada.

# Mediante Barra de Tareas

Esta última opción se encuentra ubicada al costado izquierdo de la pantalla, tiene varias opciones para seleccionar según sea la necesidad.

Para ejemplificar de mejor manera, usaremos la tarea Gestionar Órdenes.

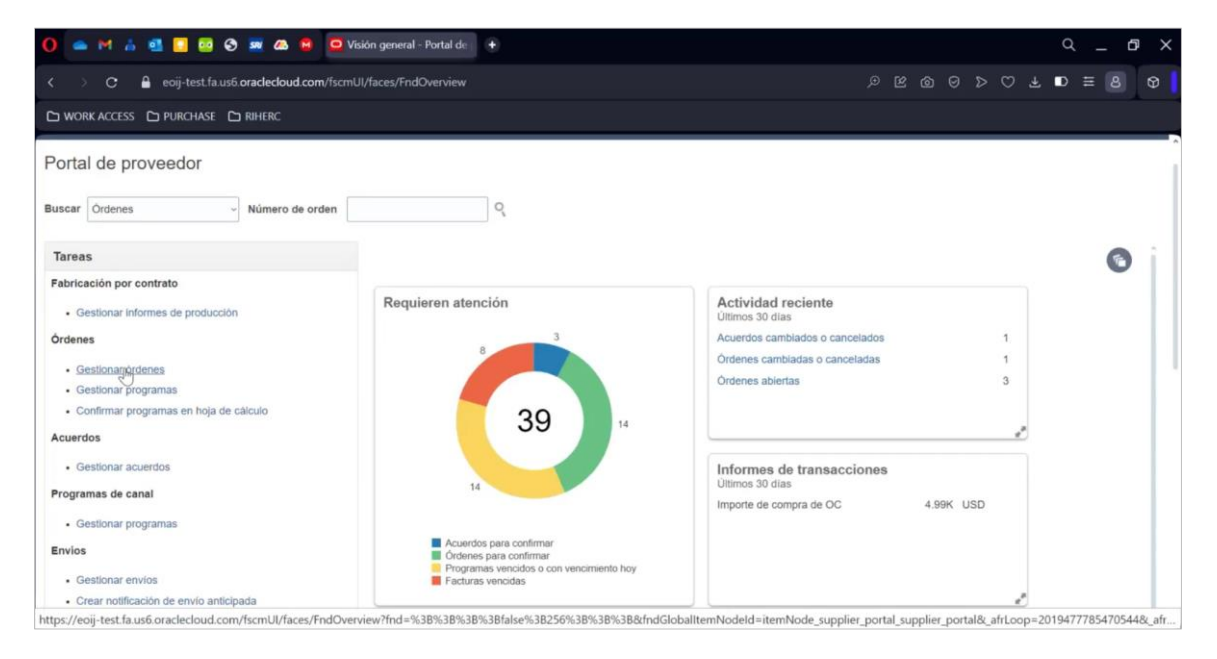

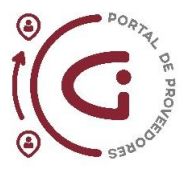

#### Pasos para utilizar la Barra de Tareas:

a. Se abrirá la siguiente pantalla donde se puede buscar las Órdenes de Compra en estado *Acuse de recibo de proveedor pendiente* utilizando los filtros como vimos en las capacitaciones anteriores.

| C A eoij-test.fa.us6.oraclecloud.com//scmUl/faces/FndOverview                                                 |           |                                   |             | ø                                                                                                    | 6 0                                                              | Ø Þ                               | 0        | ∓ ∎   | ) ≡ [ | 8 0   |
|----------------------------------------------------------------------------------------------------|-----------|-----------------------------------|-------------|----------------------------------------------------------------------------------------------------|------------------------------------------------------------------|-----------------------------------|----------|-------|-------|-------|
|                                                                                                    |           |                                   |             |                                                                                                    |                                                                  |                                   |          |       |       |       |
| Cabeceras Programas                                                                                           |           |                                   |             |                                                                                                    |                                                                  |                                   |          |       |       | Listo |
| ⊿ Buscar                                                                                                    | Avanzada  | Gestionar lista de comprobaciones | Búsqueda G  | uardada                                                                                              | Copia de                                                         | Todas la                          | s ördene | is_1  |       | ~     |
| Entidad jurídica compradora                                                                                   | •         |                                   | Orden       |                                                                                                    |                                                                  |                                   |          |       |       |       |
| Unidad de negocio de facturación                                                                              |           |                                   | Estado      |                                                                                                    |                                                                  |                                   |          | 2     |       |       |
| Stito de proveedor<br>Resultados de búsqueda<br>Acciones • Ver • Formato • I I I I I I Congelar I Separar I J | • Ajustar | incluir document                  | os cerrados | Acuse de<br>Retenida<br>Ablerta<br>Cancelad<br>Cerrada y<br>Cerrada<br>Cerrada<br>Cerrada<br>Cerrada | la<br>para recepto<br>para factura<br>definitivame<br>ón de camb | ión<br>iclón<br>inte<br>io pendii | or pendi | entà  | Guard | ar    |
| Entidad jurídica Orden Fecha de Descripción<br>compradora Orden orden                                         | Sitio     | o de proveedor Comprador          |             |                                                                                                    |                                                                  | Orden                             | ado E    | stado |       | Î     |
| Columnas Ocultas 1                                                                                            |           |                                   |             |                                                                                                    |                                                                  |                                   |          |       |       | ,     |
|                                                                                                    |           |                                   |             |                                                                                                    |                                                                  |                                   |          |       |       |       |

b. Dar click en *Buscar*, el Portal mostrará el detalle de todas las Órdenes de Compra pendientes de realizar Acuse de Recibo.

| ACCESS CO DURCHASE                                                                                                    |                                                                                                    |                                                                               |                                                                                                    |                                                                                    |                                                                                                    |                                                                            |                                                                                                    |
|----------------------------------------------------------------------------------------------------|----------------------------------------------------------------------------------------------------|-------------------------------------------------------------------------------|----------------------------------------------------------------------------------------------------|------------------------------------------------------------------------------------|----------------------------------------------------------------------------------------------------|----------------------------------------------------------------------------|----------------------------------------------------------------------------------------------------|
| onar órdenes (?)                                                                                                    |                                                                                                    |                                                                               |                                                                                                    |                                                                                    |                                                                                                    |                                                                            |                                                                                                    |
| 3uscar<br>Itados de búsqueda                                                                                                    |                                                                                                    |                                                                               | A                                                                                                    | Gestionar lista                                                                    | de comprobaciones Búsqueda Guardada                                                                                                    | Copia de Todas las oro                                                     | denes_1                                                                                                    |
| ones 👻 Ver 👻 Formato                                                                                                    | • / 5                                                                                                    | Cong                                                                          | ələr 📆 Separar 🚽 Ajus                                                                                  | star                                                                               |                                                                                                    |                                                                            |                                                                                                    |
| Entidad juridica<br>compradora                                                                                                    | Orden                                                                                                    | Fecha de<br>orden                                                             | Descripción                                                                                            | Sitio de proveedor                                                                 | Comprador                                                                                                    | Ordenado                                                                   | Estado                                                                                                    |
| Entidad juridica<br>compradora<br>INDUATENAS S.A.                                                                                                   | Orden<br>GIG-3012289                                                                                                    | Fecha de<br>orden<br>28/06/24                                                 | Descripción                                                                                            | Sitio de proveedor                                                                 | Comprador<br>ROJAS CARRION, RICHARD HERNAN                                                                                                    | Ordenado<br>6.661,95                                                       | Estado<br>Acuse de recibo del pr                                                                                                    |
| Entidad jurídica<br>compradora<br>INDUATENAS S.A.<br>INDUATENAS S.A.                                                                                | Orden<br>GIG-3012289<br>GIG-3012288                                                                                                    | Fecha de<br>orden<br>26/06/24<br>26/06/24                                     | Descripción<br>REPUESTOS PALETIZADO                                                                    | Sitio de proveedor<br>INDUATENAS<br>INDUATENAS                                     | Comprador<br>ROJAS CARRION, RICHARD HERNAN<br>ROJAS CARRION, RICHARD HERNAN                                                                   | Ordenado<br>6.681,95<br>23,00                                              | Estado<br>Acuse de recibo del pr<br>Acuse de recibo del pr                                                                               |
| Entidad jurídica<br>compradora<br>INDUATENAS S.A.<br>INDUATENAS S.A.<br>INDUATENAS S.A.                                                             | Orden<br>GIG-3012289<br>GIG-3012288<br>GIG-3012287                                                                                        | Fecha de<br>orden<br>26/06/24<br>26/06/24<br>26/06/24                         | Descripción<br>REPUESTOS PALETIZADO<br>PUZOLANA PAUTE                                                  | Sitio de proveedor<br>INDUATENAS<br>INDUATENAS<br>INDUATENAS                       | Comprador<br>Rojas Carrion, Richard Hernan<br>Rojas Carrion, Richard Hernan<br>Rojas Carrion, Richard Hernan                                  | Ordenado<br>6.681,95<br>23,00<br>66,51                                     | Estado<br>Acuse de recibo del pr<br>Acuse de recibo del pr<br>Acuse de recibo del pr                                                     |
| Entidad jurídica<br>compradora<br>INDUATENAS S.A.<br>INDUATENAS S.A.<br>INDUATENAS S.A.<br>GRAIMAN CIA. L                                           | Orden<br>GIG-3012289<br>GIG-3012288<br>GIG-3012287<br>GIG-1026015                                                                         | Fecha de<br>orden<br>28/06/24<br>28/06/24<br>28/06/24                         | Descripción<br>REPUESTOS PALETIZADO<br>PUZOLANA PAUTE<br>EXPOPALET 17/08/2023                          | Sitio de proveedor<br>INDUATENAS<br>INDUATENAS<br>INDUATENAS<br>GRAIMAN            | Comprador<br>ROJAS CARRION, RICHARD HERNAN<br>ROJAS CARRION, RICHARD HERNAN<br>ROJAS CARRION, RICHARD HERNAN<br>ROJAS CARRION, RICHARD HERNAN | Ordenado<br>6.681,95<br>23,00<br>66,51<br>1.035,00                         | Estado<br>Acuse de recibo del pr<br>Acuse de recibo del pr<br>Acuse de recibo del pr<br>Acuse de recibo del pr                           |
| Entidad jurídica<br>compradora<br>INDUATENAS S.A.<br>INDUATENAS S.A.<br>INDUATENAS S.A.<br>GRAIMAN CIA. L<br>GRAIMAN CIA. L                         | Orden           GiG-3012289           GiG-3012287           GiG-3012287           GiG-1026015           GiG-1026014                       | Fecha de<br>orden<br>28/06/24<br>26/06/24<br>26/06/24<br>26/06/24             | Descripción<br>REPUESTOS PALETIZADO<br>PUZOLANA PAL/TE<br>EXPOPALET 17/08/2023<br>EXPOPALET 17/08/2023 | Sitio de proveedor<br>INDUATENAS<br>INDUATENAS<br>INDUATENAS<br>GRAIMAN<br>GRAIMAN | Comprador<br>ROJAS CARRION, RICHARD HERMAN<br>ROJAS CARRION, RICHARD HERMAN<br>ROJAS CARRION, RICHARD HERMAN<br>ROJAS CARRION, RICHARD HERMAN | Ordenado<br>6.681,95<br>23,00<br>66,51<br>1.035,00<br>2.092,50             | Estado<br>Acuse de recibo del pr<br>Acuse de recibo del pr<br>Acuse de recibo del pr<br>Acuse de recibo del pr<br>Acuse de recibo del pr |
| Entidad jurídica<br>compradora<br>INDUATENAS S.A.<br>INDUATENAS S.A.<br>INDUATENAS S.A.<br>GRAIMAN CIA. L.,<br>GRAIMAN CIA. L.,<br>GRAIMAN CIA. L., | Orden           GiG-3012289           GiG-3012288           GiG-3012287           GiG-1026015           GiG-1026014           GiG-1026014 | Fecha de<br>orden<br>28/06/24<br>28/06/24<br>28/06/24<br>28/06/24<br>28/06/24 | Descripción<br>REPUESTOS PALETIZADO<br>PUZOLANA PAUTE<br>EXPOPALET 1708/2023<br>MADERPALLET 1708/2023  | Sitio de proveedor<br>INDUATENAS<br>INDUATENAS<br>INDUATENAS<br>GRAIMAN<br>GRAIMAN | Comprador<br>ROJAS CARRION, RICHARD HERNAN<br>ROJAS CARRION, RICHARD HERNAN<br>ROJAS CARRION, RICHARD HERNAN<br>ROJAS CARRION, RICHARD HERNAN | Ordenado<br>8.681,95<br>23.00<br>66.51<br>1.035,00<br>2.092,50<br>1.016,25 | Estado<br>Acuse de recibo del pr<br>Acuse de recibo del pr<br>Acuse de recibo del pr<br>Acuse de recibo del pr<br>Acuse de recibo del pr |

c. Para realizar una búsqueda más específica se puede filtrar por campos adicionales como Empresa, Número de orden, etc., esto depende de la información que se tenga para utilizar como filtros.

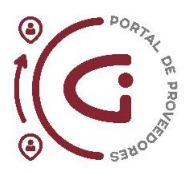

Para este ejemplo solamente se filtrará por empresa. Seleccionar la empresa y dar click en el botón *Buscar*.

| C 🔒 eoij-test.fa.us6.oraclecloud.co  | om/fscmUl/faces/FndOverview                                     |          |                 |                   |                |        | e c    |           |           |           | D≡         |           | 6 |
|--------------------------------------|-----------------------------------------------------------------|----------|-----------------|-------------------|----------------|--------|--------|-----------|-----------|-----------|------------|-----------|---|
| ) WORK ACCESS 🗅 PURCHASE 🗅 RIHERC    |                                                                 |          |                 |                   |                |        |        |           |           |           |            |           |   |
| estionar órdenes (?)                 |                                                                 |          |                 |                   |                |        |        |           |           |           |            | Lis       | đ |
| Programas                            |                                                                 |          |                 |                   |                |        |        |           |           |           |            |           |   |
| ⊿ Buscar                             |                                                                 | Avanzada | Gestionar lista | le comprobaciones | Búsqueda Guar  | dada   | Copia  | de Toda   | s las òrd | ienes_1   |            | -         | ł |
| Entidad jurídica compradora          |                                                                 | •        |                 |                   | Orden          |        |        |           |           |           |            |           |   |
| Unidad de negocio de facturación     | 1                                                               | 1        |                 |                   | Estado Acu     | use de | recibo | del prove | edor pe   | ndiente ~ |            |           |   |
| Sitio de proveedo                    | AZUAY NUEVO MILENIO ANUMIL S.A.<br>FABRICA DE RESORTES VANDERBI |          |                 | Incluir document  | os cerrados No | ¥      |        |           |           | -         |            |           |   |
| Resultados de búsqueda               | FUENLABRADA CIA. LTDA.<br>GRAIMAN CIA. LTDA.                    |          |                 |                   |                |        |        | B         | Iscar     | Restable  | Gu         | lardar    |   |
| Acciones 🔹 Ver 👻 Formato 👻 🥒 💬       | GRUEO EMPRESARIAL GRAIMAN                                       | tar      |                 |                   |                |        |        |           |           |           |            |           |   |
| Entidad juridica<br>compradora Orden | INDUBUSINESS S.A.<br>JUMILLA CIA. LTDA.                         | Sitio    | de proveedor    | Comprador         |                |        |        | Ord       | lenado    | Estado    |            |           |   |
|                                      | TARAZONA CIA. LTDA.                                             | *        |                 |                   |                |        |        |           |           |           |            |           |   |
| INDUATENAS S.A. GIG-3012289          | Buscar                                                          | INDU     | IATENAS         | ROJAS CARRION,    | RICHARD HERN   | AN     |        | 6         | .681,95   | Acuse de  | e recibo o | del prove | H |
| INDUATENAS S.A. GIG-3012288          | 26/06/24 REPUESTOS PALETIZA                                     | DO INDU  | IATENAS         | ROJAS CARRION     | RICHARD HERN   | AN     |        |           | 23,00     | Acuse de  | e recibo e | del prove | - |
| INDUATENAS S.A. GIG-3012287          | 26/06/24 PUZOLANA PAUTE                                         | INDU     | ATENAS          | ROJAS CARRION     | RICHARD HERN   | AN     |        |           | 66.51     | Acuse de  | e recibo r | sel prove | į |

d. Tendrá un detalle referente a su búsqueda.

| donar ordenes                                                                                            | 3                                                                       |                                                                   |                                                                                                    |                                                     |                                                                                                    |                                                           | Lis                                                                                                    |
|----------------------------------------------------------------------------------------------------|-------------------------------------------------------------------------|-------------------------------------------------------------------|----------------------------------------------------------------------------------------------------|-----------------------------------------------------|----------------------------------------------------------------------------------------------------|-----------------------------------------------------------|----------------------------------------------------------------------------------------------------|
| iceras Programas                                                                                         |                                                                         |                                                                   |                                                                                                    |                                                     |                                                                                                    |                                                           |                                                                                                    |
| Buscar                                                                                                   |                                                                         |                                                                   | Av                                                                                                    | anzada Gestionar lista                              | de comprobaciones Búsqueda Guardada                                                                                                    | Copia de Todas las órd                                    | ienes_1                                                                                                    |
| ultados de búsquer                                                                                       | la                                                                      |                                                                   |                                                                                                    |                                                     |                                                                                                    |                                                           |                                                                                                    |
| cciones 🔻 Ver 🔻 Form                                                                                     | ato 🔻 🖋 🎵                                                               | 🕞 🔟 Cong                                                          | elar 📆 Separar 🚽 Ajus                                                                                                    | tar                                                 |                                                                                                    |                                                           |                                                                                                    |
| Entidad juridic                                                                                          | a                                                                       | Fecha de                                                          | Descrinción                                                                                                    | Citio de proveeder                                  | Comprador                                                                                                    | Ordenado                                                  |                                                                                                    |
| compradora                                                                                               | Orden                                                                   | orden                                                             | Descripcion                                                                                                    | alto de proveedor                                   | Complation                                                                                                    | Ordenado                                                  | Estado                                                                                                    |
| GRAIMAN CIA. I                                                                                           | GIG-1026015                                                             | orden<br>26/06/24                                                 | EXPOPALET 17/08/2023                                                                                                    | GRAIMAN                                             | ROJAS CARRION, RICHARD HERNAN                                                                                                    | 1.035,00                                                  | Estado<br>Acuse de recibo del prove                                                                                                    |
| GRAIMAN CIA. L                                                                                           | GIG-1026015                                                             | orden<br>26/06/24<br>26/06/24                                     | EXPOPALET 17/08/2023<br>EXPOPALET 17/08/2023                                                                             | GRAIMAN<br>GRAIMAN                                  | ROJAS CARRION, RICHARD HERNAN<br>ROJAS CARRION, RICHARD HERNAN                                                                                                    | 1.035,00                                                  | Estado<br>Acuse de recibo del prove<br>Acuse de recibo del prove                                                                                        |
| GRAIMAN CIA. L<br>GRAIMAN CIA. L<br>GRAIMAN CIA. L                                                       | GIG-1026015<br>GIG-1026014<br>GIG-1026013                               | orden<br>26/06/24<br>26/06/24<br>26/06/24                         | EXPOPALET 17/08/2023<br>EXPOPALET 17/08/2023<br>MADERPALLET 17/08/2023                                                   | GRAIMAN<br>GRAIMAN<br>GRAIMAN                       | ROJAS CARRION, RICHARD HERNAN<br>ROJAS CARRION, RICHARD HERNAN<br>ROJAS CARRION, RICHARD HERNAN                                                                   | 1.035,00<br>2.092,50<br>1.016,25                          | Estado<br>Acuse de recibo del prove<br>Acuse de recibo del prove<br>Acuse de recibo del prove                                                           |
| GRAIMAN CIA. L<br>GRAIMAN CIA. L<br>GRAIMAN CIA. L<br>GRAIMAN CIA. L                                     | GIG-1026015<br>GIG-1026014<br>GIG-1026013<br>GIG-1026013<br>GIG-1026012 | orden<br>26/06/24<br>26/06/24<br>26/06/24<br>26/06/24             | EXPOPALET 17/08/2023<br>EXPOPALET 17/08/2023<br>MADERPALLET 17/08/2023<br>EXPOPALET 17/08/2023                           | GRAIMAN<br>GRAIMAN<br>GRAIMAN<br>GRAIMAN            | ROJAS CARRION, RICHARD HERNAN<br>ROJAS CARRION, RICHARD HERNAN<br>ROJAS CARRION, RICHARD HERNAN<br>ROJAS CARRION, RICHARD HERNAN                                  | 1.035,00<br>2.092,50<br>1.016,25<br>12.171,25             | Estado<br>Acuse de recibo del prove<br>Acuse de recibo del prove<br>Acuse de recibo del prove<br>Acuse de recibo del prove                              |
| GRAIMAN CIA. I<br>GRAIMAN CIA. I<br>GRAIMAN CIA. I<br>GRAIMAN CIA. I<br>GRAIMAN CIA. I<br>GRAIMAN CIA. I | GIG-1026015<br>GIG-1026014<br>GIG-1026013<br>GIG-1026012<br>GIG-1026011 | orden<br>26/06/24<br>26/06/24<br>26/06/24<br>26/06/24<br>26/06/24 | EXPOPALET 17/08/2023<br>EXPOPALET 17/08/2023<br>MADERPALLET 17/08/2023<br>EXPOPALET 17/08/2023<br>MADERPALLET 17/08/2023 | GRAIMAN<br>GRAIMAN<br>GRAIMAN<br>GRAIMAN<br>GRAIMAN | ROJAS CARRION, RICHARD HERNAN<br>ROJAS CARRION, RICHARD HERNAN<br>ROJAS CARRION, RICHARD HERNAN<br>ROJAS CARRION, RICHARD HERNAN<br>ROJAS CARRION, RICHARD HERNAN | 1.035,00<br>2.092,50<br>1.016,25<br>12.171,25<br>8.128,50 | Estado<br>Acuse de recibo del prove<br>Acuse de recibo del prove<br>Acuse de recibo del prove<br>Acuse de recibo del prove<br>Acuse de recibo del prove |

e. Para continuar con el proceso de Acuse de Recibo se debe realizar los mismos pasos revisados mediante las otras formas: Seleccionar una Orden de Compra, ingresar a ella y dar click en *Confirmar* para iniciar el proceso de acuse de recibo.

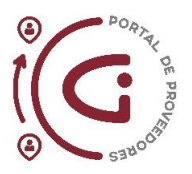

| 🗅 WORK ACCESS 🕒 PURCH                 | IASE 🗅 RIHERC                           |                                             |                           |                     |                                      |           |       |
|---------------------------------------|-----------------------------------------|---------------------------------------------|---------------------------|---------------------|--------------------------------------|-----------|-------|
| ORACLE                                |                                         |                                             |                           |                     |                                      | - ¢       | н     |
| Irden de Compra I<br>Principal        | Nacional: GIG-1026015 ⊘                 |                                             |                           | Confirmar Ver PDF   | Acciones V R                         | lefrescar | Listo |
| A General                             |                                         |                                             |                           |                     |                                      |           |       |
| Entidad jurídica                      | GRAIMAN CIA. LTDA.                      | Proveedor                                   | PROVEEDOR DE PRUEBA       | Ordenado            | 1.035.00 USD                         |           |       |
| Unidad de negocio de<br>facturación   | GRAIMAN UN                              | Sitio de proveedor                          | GRAIMAN                   | Descripción         | EXPOPALET 17/08                      | 2023      |       |
| Orden                                 | GIG-1026015                             | Contacto de proveedor                       | HERNAN CARRION            | Acuerdo de origen   |                                      |           |       |
| Estado                                | Acuse de recibo del proveedor pendiente | Correo electrónico de<br>contacto adicional |                           | Orden del proveedor |                                      |           |       |
| Comprador                             | RICHARD HERNAN ROJAS CARRION            | Ubicación de<br>facturación                 | GRA PRINCIPAL             | Contrato maestro    |                                      |           |       |
| Fecha de creación                     | 26/06/24                                | Ubicación de envio                          | GR SUMINISTROS DE EMPAQUE |                     |                                      |           |       |
| Condiciones Notas y an                | exos                                    |                                             |                           |                     |                                      |           |       |
| Acuse de rec<br>neces                 | ario Documento                          | Método de envio                             |                           |                     |                                      |           |       |
| Fecha de vencimie<br>del acuse de rec | 29/06/24                                | Condiciones de flete                        | Ninguno                   |                     | <ul> <li>Pago en recepció</li> </ul> | n         |       |
| Condiciones de p                      | ago PLAZO 30 DIAS                       | Franco a bordo                              | NINGUNO                   |                     | - Confirmación de o                  | rden      |       |

f. Validar los datos completos para aceptar o rechazar la Orden de Compra. Para este ejemplo se aceptará la Orden de Compra.

Se puede colocar cualquier observación o comentario en Nota de acuse de recibo.

| Comprator RUJAS CAROLON, RICHARD HERINAN<br>Fecha de creación 26/06/24 | Contacto adicional<br>Ubicación de<br>facturación<br>Ubicación de envio | GRA PRINCIPAL<br>GR SUMINISTROS DE<br>EMPAQUE | Orden del proveedor<br>Método de<br>comunicación<br>Correo electrónico de<br>comunicación | Correo electrónico<br>riherc@gmail.com    |         |
|------------------------------------------------------------------------|-------------------------------------------------------------------------|-----------------------------------------------|-------------------------------------------------------------------------------------------|-------------------------------------------|---------|
| Condiciones Notas y anexos                                             |                                                                         |                                               | Contrato maestro                                                                          |                                           |         |
| Acuse de recibo<br>necesario<br>Documento                              | Condiciones de pago                                                     | PLAZO 30 DIAS                                 |                                                                                           | Pago en recepción                         |         |
| del acuse de recibio 29/06/24                                          | Método de envio                                                         |                                               |                                                                                           | <ul> <li>Confirmación de orden</li> </ul> |         |
| Nota de acuse de recibo orden correcta                                 | Condiciones de flete                                                    | Ninguno                                       |                                                                                           |                                           |         |
|                                                                        | Prance a boruo                                                          | NINGUNO                                       |                                                                                           |                                           |         |
| Información adicional<br>Tipo de Contribuyente                         |                                                                         | TIPO DE I                                     | OCCUMENTO ORDEN DE COMPR                                                                  | A                                         |         |
| ogramas                                                                |                                                                         |                                               |                                                                                           |                                           |         |
| Acciones 🔹 Ver 👻 Formato 👻 🥒 💯 🔄 Congela                               | ar 📰 Separar 🚽 Ajustar                                                  |                                               |                                                                                           |                                           |         |
| Linea Artículo Descrinción                                             | Articu<br>de Progr. Cantidad Unidad d                                   | Cantidad en UM Unidad de medida               | Precio Moneda                                                                             | Fecha de<br>Ordenado entrega              | Fecha c |

g. Dar click en *Aceptar*, tendrá una advertencia para dar continuidad al proceso y reconfirmar dando click en *Aceptar*.

| irmar document                 | o (Orden de Compra Nacion               | al):                        |                                | Acenta                                                    | Rechazar Ver PDF C   |
|--------------------------------|-----------------------------------------|-----------------------------|--------------------------------|-----------------------------------------------------------|----------------------|
| pal                            |                                         |                             |                                |                                                           |                      |
| General                        |                                         |                             |                                |                                                           |                      |
| Entidad juridica<br>compradora | GRAIMAN CIA. LTDA.                      | Advertencia                 | ×                              | Ordenado                                                  | 1.035,00 USD         |
| Orden                          | GIG-1026015                             | Se aceptará el documento    | ¿Desea continuar? (PO-2055013) | Descripción                                               | EXPOPALET 17/08/2023 |
| Estado                         | Acuse de recibo del proveedor pendiente |                             | Aceptar Cancelar               | Acuerdo de origen                                         |                      |
| Comprador                      | ROJAS CARRION, RICHARD HERNAN           | contacto adicional          |                                | Orden del proveedor                                       |                      |
| Fecha de creación              | 26/06/24                                | Ubicación de<br>facturación | GRA PRINCIPAL                  | Método de                                                 | Correo electrónico   |
|                                |                                         | Ubicación de envio          | GR SUMINISTROS DE<br>EMPAQUE   | Correo electrónico de<br>comunicación<br>Contrato maestro | riherc@gmail.com     |
| andiciones Notas y ane         | 105                                     |                             |                                |                                                           |                      |

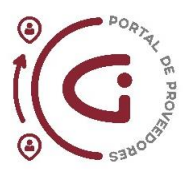

h. Dar click en *Refrescar*, espere un momento hasta que validamos que el estado de la orden de Compra cambie a *Abierta*.

| < > C 🔒 eoij-te                      | st.fa.us6. <b>oraclecloud.com</b> /fscmUI/faces/FndO   | verview                                                              |                                        | @ 9 Q                                    | 0 ≥ ⊂ ± D ≡ 8                         | 9   |
|--------------------------------------|--------------------------------------------------------|----------------------------------------------------------------------|----------------------------------------|------------------------------------------|---------------------------------------|-----|
| D WORK ACCESS D PURCH                | iase 🗅 Riherc                                          |                                                                      |                                        |                                          |                                       |     |
| ORACLE                               |                                                        |                                                                      |                                        |                                          | 6 P 🐢                                 | HC  |
| Orden de Compra l                    | Nacional: GIG-1026015 ⑦                                |                                                                      |                                        | Confirmar Ver PDF                        | Acciones V Refrescar                  | sto |
| Principal                            |                                                        |                                                                      |                                        |                                          |                                       | _   |
| ✓ General                            |                                                        |                                                                      |                                        |                                          |                                       |     |
| Entidad jurídica<br>compradora       | GRAIMAN CIA. LTDA.                                     | Proveedor                                                            | PROVEEDOR DE PRUEBA<br>AZUAY CIA. LTDA | Ordenado                                 | 1.035,00 USD                          |     |
| facturación                          | GRAIMAN UN                                             | Sitio de proveedor                                                   | GRAIMAN                                | Descripción                              | EXPOPALET 17/08/2023                  |     |
| Orden<br>Estado                      | GIG-1026015<br>Acuse de recibo del proveedor pendiente | Contacto de proveedor<br>Correo electrónico de<br>contacto adícional | HERNAN CARRION                         | Acuerdo de origen<br>Orden del proveedor |                                       |     |
| Comprador                            | RICHARD HERNAN ROJAS CARRION                           | Ubicación de<br>facturación                                          | GRA PRINCIPAL                          | Contrato maestro                         |                                       |     |
| Fecha de creación                    | 26/06/24                                               | Ubicación de envio                                                   | GR SUMINISTROS DE EMPAQUE              |                                          |                                       |     |
| Condiciones Notas y ar               | iexos                                                  |                                                                      |                                        |                                          |                                       |     |
| Acuse de rei                         | cibo Documento                                         | Método de envio                                                      |                                        |                                          |                                       |     |
| Fecha de vencimie<br>del acuse de re | ento 29/06/24<br>cibo                                  | Condiciones de flete                                                 | Ninguno                                |                                          | <ul> <li>Pago en recepción</li> </ul> | 0   |
| Condiciones de p                     | ago PLAZO 30 DIAS                                      | Franco a bordo                                                       | NINGUNO                                |                                          | - Confirmación de orden               | 0   |

i. Cuando la Orden de Compra esté en estado Abierta, el proceso ha culminado.

Recordar que los solicitantes y bodegas del Grupo Industrial Graiman solamente podrán recepcionar el material cuando la orden de compra este en ese estado *Abierto*.

| < 🔿 C 🔒 eoij-test.             | fa.us6. <b>oraclecloud.com</b> /fscmUl/faces/FndOv | verview                                                              |                                        | @ <b>1</b> Q                             | 0 > 0                            | ± ∎       | = [ | 8 0   |
|--------------------------------|----------------------------------------------------|----------------------------------------------------------------------|----------------------------------------|------------------------------------------|----------------------------------|-----------|-----|-------|
| 🗅 WORK ACCESS 🗅 PURCHAS        | se 🗅 Riherc                                        |                                                                      |                                        |                                          |                                  |           |     |       |
| ORACLE                         |                                                    |                                                                      |                                        |                                          |                                  | Р         | Ç,  | HC    |
| Orden de Compra Na             | acional: GIG-1026015 (2)                           |                                                                      |                                        | Confirmar Ver PDF                        | Acciones 🔻                       | Refres    | car | Listo |
| Principal                      |                                                    |                                                                      |                                        |                                          |                                  |           |     |       |
| a General                      |                                                    |                                                                      |                                        |                                          |                                  |           |     |       |
| Entidad jurídica<br>compradora | GRAIMAN CIA. LTDA.                                 | Proveedor                                                            | PROVEEDOR DE PRUEBA<br>AZUAY CIA, LTDA | Ordenado                                 | 1.035,00 USD                     |           |     |       |
| facturación                    | GRAIMAN UN                                         | Sitio de proveedor                                                   | GRAIMAN                                | Descripción                              | EXPOPALET 1                      | 7/08/2023 |     |       |
| Estado                         | Abierta                                            | Contacto de proveedor<br>Correo electrónico de<br>contacto adicional | HERNAN CARRION                         | Acuerdo de origen<br>Orden del proveedor |                                  |           |     |       |
| Comprado                       | RICHARD HERNAN ROJAS CARRION                       | Ubicación de<br>facturación                                          | GRA PRINCIPAL                          | Contrato maestro                         |                                  |           |     |       |
| Fecha de creación              | 26/06/24                                           | Ubicación de envio                                                   | GR SUMINISTROS DE EMPAQUE              |                                          |                                  |           |     |       |
| Condiciones Notas y anex       | 05                                                 |                                                                      |                                        |                                          |                                  |           |     |       |
| Acuse de recib<br>necesari     | lo Documento                                       | Método de envio                                                      |                                        |                                          |                                  |           |     |       |
| Condiciones de pag             | PLAZO 30 DIAS                                      | Condiciones de flete                                                 | Ninguno                                |                                          | <ul> <li>Pago en rece</li> </ul> | pción     |     | P     |
|                                |                                                    | Franco a bordo                                                       | NINGUNO                                |                                          | Confirmación                     | de arden  |     | 0     |

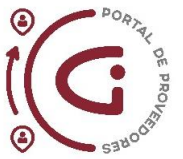

# Gestión de Acuerdo de Compra

Para validar el Acuse de Recibo en los acuerdos de compra se puede utilizar cualquiera de las tres herramientas mencionadas anteriormente sea infolets, campana de notificaciones o la barra de tareas.

Para dar un ejemplo utilizaremos la herramienta de Infolets para ello debe dar click en el color donde se describe *Acuerdos para confirmar*. El proceso del acuse de recibo es similar al de una orden.

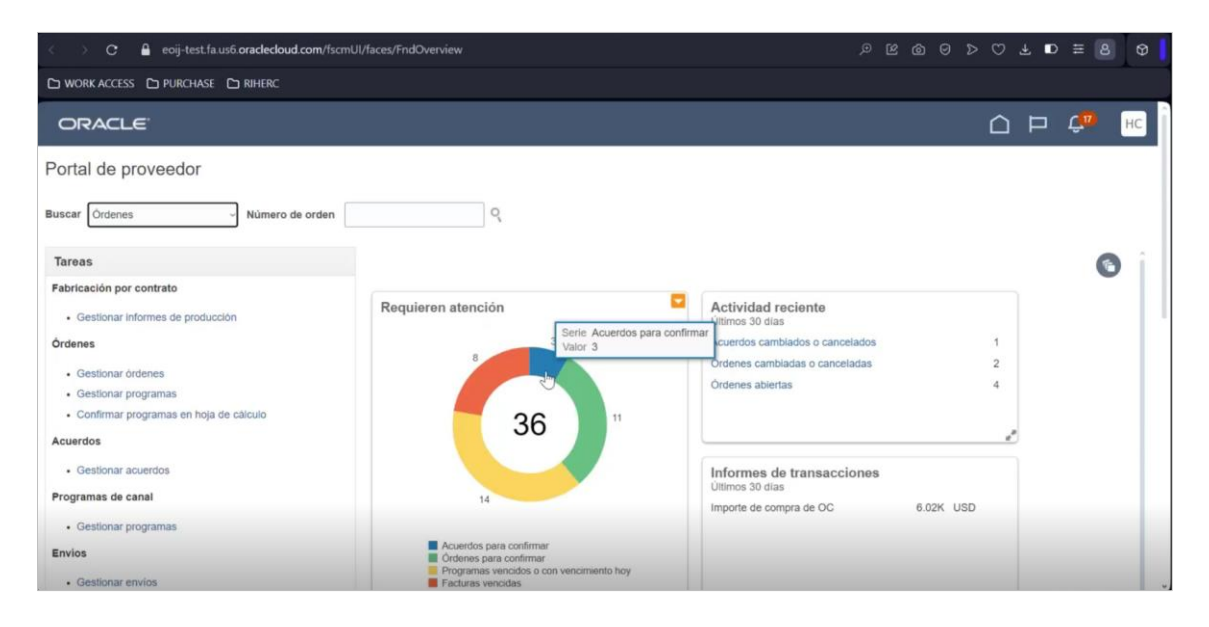

#### Pasos para utilizar Infolets para Acuerdos de Compra:

a. La herramienta indica cuales son los acuerdos de compra que están pendiente de Acuse de Recibo.

| os cerrados y caduc<br>cuse de recibo pend<br>Buscar | ados Igual que - No -<br>lente Igual que - Si -<br>Restablecer Guardar | Agregar Campos 🔻     |                    |
|------------------------------------------------------|------------------------------------------------------------------------|----------------------|--------------------|
| Buscar                                               | lente Igual que - Si -<br>Restablecer Guardar                          | Agregar Campos 🔻     |                    |
| Buscar                                               | Restablecer Guardar                                                    | Agregar Campos V     |                    |
|                                                      |                                                                        |                      | Volver a Ordenar   |
|                                                      |                                                                        | Importe de ac        | uerdo Import       |
| L.,                                                  |                                                                        |                      | 0,                 |
| i                                                    |                                                                        |                      | 134,0              |
| i                                                    |                                                                        |                      | 5.206,0            |
|                                                      |                                                                        |                      |                    |
|                                                      |                                                                        |                      |                    |
|                                                      |                                                                        |                      |                    |
|                                                      | luy<br>kas                                                             | Lu<br>Lu<br>Lu<br>Lu | Importe de ac<br>L |

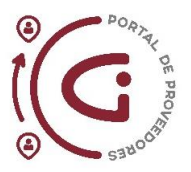

b. Seleccionar el acuerdo que se desee analizar, dar click en *Confirmar* y validar que toda la información esta correcta. Coloque una descripción en el campo *Nota de acuse de recibo*.

| DRK ACCESS 🗅 PURCHASE 🗅 RIHERC                        |                              |               |                          |                        |            |                       |                   |    |
|-------------------------------------------------------|------------------------------|---------------|--------------------------|------------------------|------------|-----------------------|-------------------|----|
| proveedor                                             |                              |               |                          | 0.01111                | to macouro |                       |                   |    |
| ondiciones Notas y anexos                             |                              |               |                          |                        |            |                       |                   |    |
| Acuse de recibo<br>necesario<br>Documento             | Condiciones de pago          | PLAZO 30 DIAS |                          |                        | -          | Pago en recep         | ción              |    |
| Fecha de vencimiento<br>del acuse de recibo 29/06/24  | Método de envio              |               |                          |                        | -          | . Confirmación        | de orden          |    |
| Nota de acuse de recibo Acuerdo de compra             | Condiciones de flete         | Ninguno       |                          |                        |            |                       |                   |    |
|                                                       | Franco a bordo               | NINGUNO       |                          |                        |            |                       |                   |    |
| Información adicional<br>Tipo de Contribuyente<br>eas | TIPO DE DOCUMENTO            | ACUERDO       |                          | c                      | RITICIDAD  | RUTINARIO             |                   |    |
| cciones 🗸 Ver 👻 Formato 👻 🥒 🕎 🕎                       | Congelar 📓 Separar 🚽 Ajustar |               |                          |                        |            |                       |                   |    |
| Línea Descripción                                     |                              |               | Artículo de<br>proveedor | Unidad<br>de<br>medida | Precio     | Fecha de<br>caducidad | Motivo<br>rechazo | de |
| 1 PERNO DE VALVULA M38 X 1.5                          |                              |               | awegrew                  | UN                     | 2,34       |                       |                   |    |
|                                                       |                              |               |                          |                        |            |                       |                   |    |

c. Dar click en *Aceptar* y se detallará una advertencia para verificar si desea continuar con el proceso.

| <ul> <li>C 🔒 eoij-test.fa.us6.oraclecloud.com/fscmUI/faces/FndOve</li> </ul>                                                                                                    | ଡ 8 ≅ ସ ୪ ୯ ୯ ୭ ୭ ୧                                                                                                    |                                                                                                    |
|----------------------------------------------------------------------------------------------------|----------------------------------------------------------------------------------------------------|----------------------------------------------------------------------------------------------------|
|                                                                                                    |                                                                                                    |                                                                                                    |
| ORACLE                                                                                                    |                                                                                                    | 습 P 🌼 📧                                                                                                    |
| Confirmar documento (Acuerdo de compra abierte                                                                                                    | o): A                                                                                                    | Ver PDF Aceptar Rechazar Cancelar                                                                                                    |
| Principal                                                                                                    |                                                                                                    |                                                                                                    |
| Unidad de regocio de GRAIMAN UN<br>Compraso ACU-1000097<br>Estado Acuse de recibo del proveedor pendiente<br>Comprador ROLAS CARRION, RICHARD HERNAN<br>Facha de creación 26/06/24<br>Acusedo del | Advertencia X<br>Se aceptară el documento. ¿Desea continuar? (PO-2055013)<br>Aceptar Cancelar<br>Correo electrónico nherc@gmail.com | Fecha de Inicio 2606/24<br>Fecha de finalización 31/12/24<br>Importe de acuerdo<br>Importe de liberación<br>minimo<br>Descripción<br>Contrato meestro |
| Acuse de recibo<br>necesario<br>Pecha de vencimiento<br>del acuse de recibo                                                                                                    | Condiciones de pago PLAZO 30 DIAS<br>Método de envio                                                                                | Pago en recepción<br>Confirmación de orden                                                                                                    |

d. Para salir del acuerdo solamente se debe dar click en botón *Listo* y nos regresa a la página de inicio.

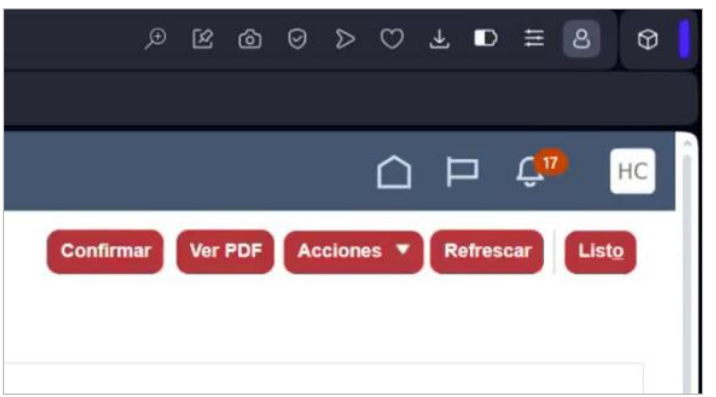

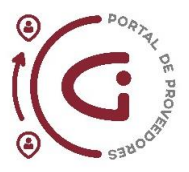

# Conclusiones

En el contexto de las Órdenes de Compra (OC), es obligatorio que los proveedores realicen un acuse de recibo para confirmar o rechazar la orden. Para ello, deben validar toda la información contenida en la Orden de Compra.

En el caso de las Órdenes de Cambio, que son modificaciones efectuadas por el comprador para ajustar precios, cantidades, fechas, entre otros aspectos, éstas serán enviadas a cada proveedor. Los proveedores deben visualizar y validar la información de la Orden de Compra modificada (Orden de Cambio), para posteriormente confirmar o rechazar dichos cambios.

Es fundamental que el campo "Estado" de la orden de compra permanezca en "Abierto" para poder continuar con el proceso de compra (recepción, facturación, pagos).

# Recomendaciones

La herramienta más eficiente para utilizar es Infolets. Tal como se presenta en este manual, Infolets permite visualizar de manera inmediata las órdenes o acuerdos que se encuentran en estado de acuse de recibo pendiente. Además, esta herramienta ofrece la posibilidad de filtrar la información por empresa, orden de compra, entre otros criterios.

Si tiene inquietudes o problemas puede contactar directamente con el comprador asignado.